## PANDUAN PROGRAM PPG PRAJABATAN untuk mahasiswa peserta ppg prajabatan

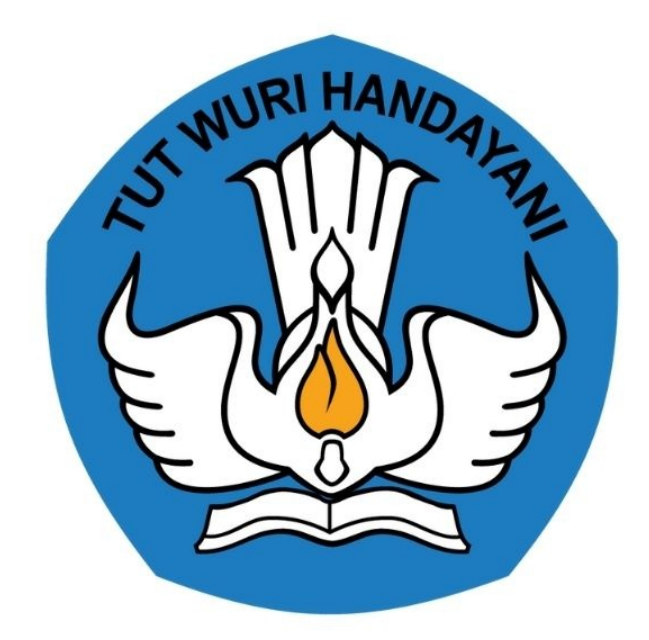

# KEMENTERIAN PENDIDIKAN 2020

https://ppg.kemdikbud.go.id/

### **Table of Contents**

| Introduction                           | 1.1   |
|----------------------------------------|-------|
| AKSES SIM PPG PRA-JABATAN              | 1.2   |
| AKTIFASI AKUN SIM PPG PRA-JABATAN      | 1.2.1 |
| LOGIN AKUN SIM PPG PRA-JABATAN         | 1.2.2 |
| KONFIRMASI KESEDIAAN MENGIKUTI PROGRAM | 1.2.3 |

### PANDUAN PENGGUNAAN APLIKASI SIMPKB

#### **PPG PRA-JABATAN UNTUK PESERTA**

#### KEMENTERIAN PENDIDIKAN DAN KEBUDAYAAN

**REPUBLIK INDONESIA** 

#### 1. Akses SIM PPG Pra-Jabatan

#### 1.1 Aktivasi Akun Mahasiswa Peserta PPG Prajaban

Berikut langkah singkat yang dilakukan oleh mahasiswa peserta PPG Prajabatan untuk melakukan aktivasi akun SIM PPG :

1. Pastikan Anda telah menerima surel pemberitahuan akses layanan, cek kotak masuk pada surel Anda.

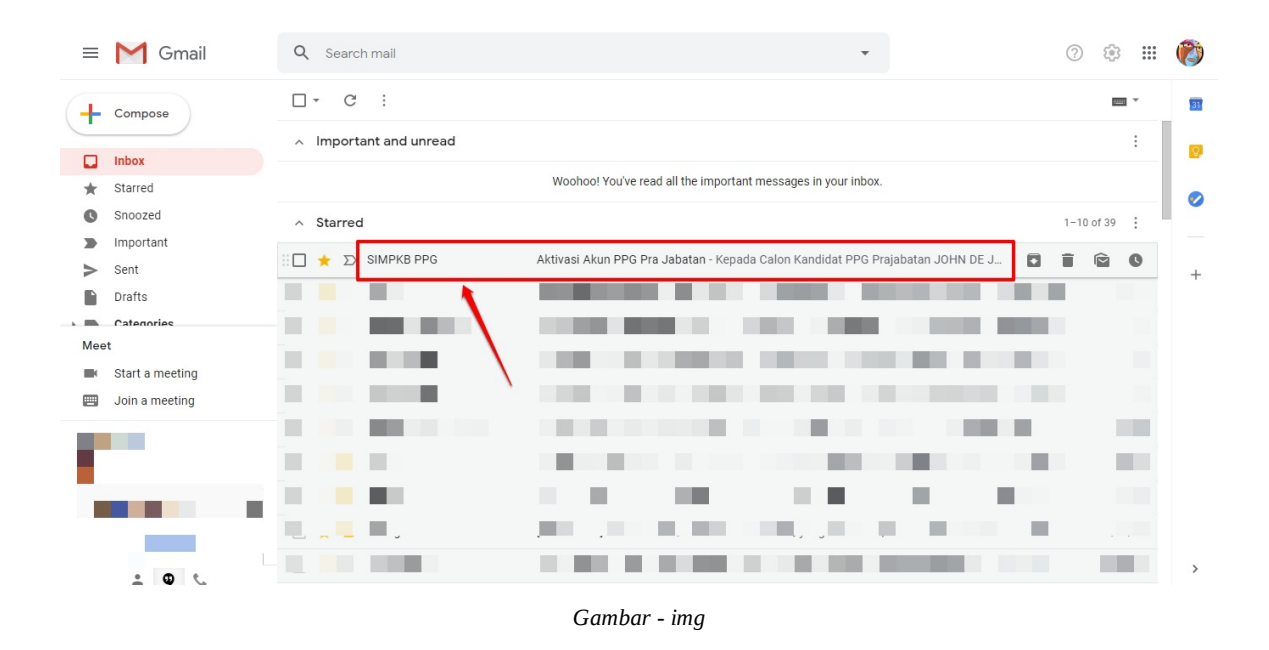

- 2. Buka surel dari SIMPKB PPG yang ada pada kotak masuk surel Anda.
- 3. Selanjutnya, klik tautan aktivasi yang ada pada surel tersebut.

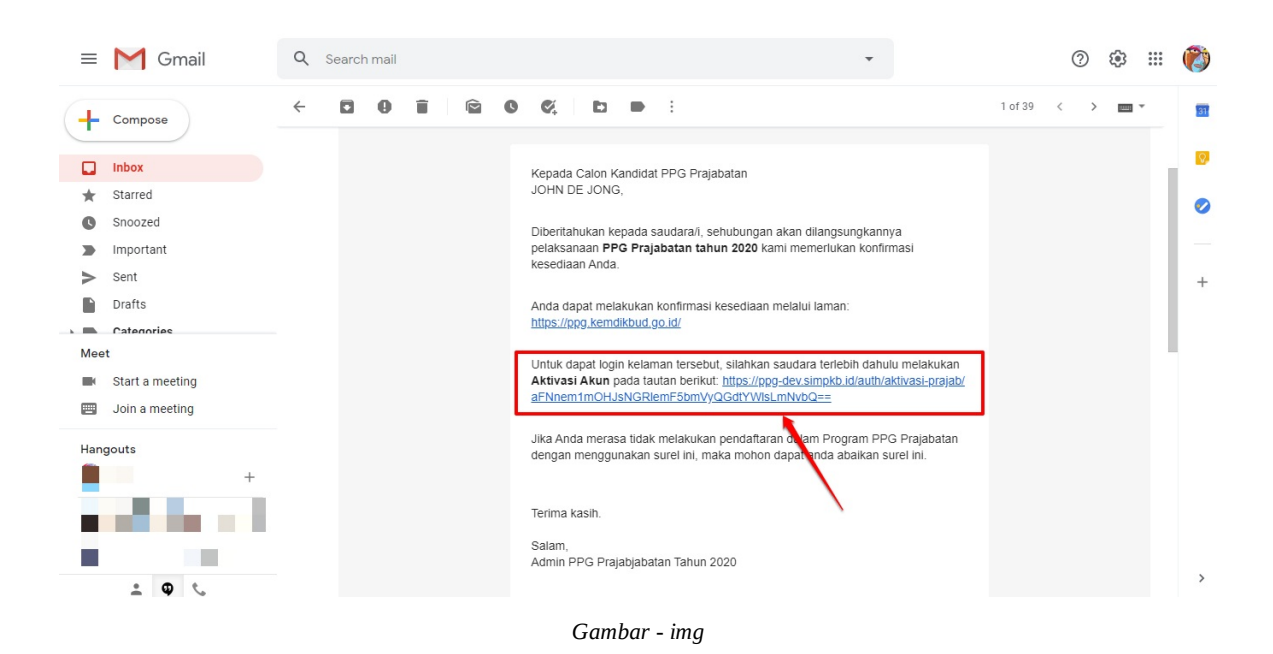

4. Anda akan diarahkan pada laman aktivasi akun mahasiswa PPG Prajabatan, silakan isikan kata sandi yang nantinya akan Anda gunakan untuk login Akun PPG Prajabatan. Catat dan ingat kata sandi yang telah dibuat tersebut, jika telah sesuai klik tombol AKTIFKAN.

| Ayo mulai<br>Mendaftar<br>* Apapim yang dilakukan<br>oleh seseorang itu,<br>hendaknya dapat bermanfaat<br>bagi dirinya sendiri,<br>bermanfaat bagi bangsanya,<br>dan bermanfaat bagi | <b>Kativasi Akun Mahasiswa PPG Pra</b><br>Jabatan |  |
|----------------------------------------------------------------------------------------------------|---------------------------------------------------|--|
| manusia di dunia pada<br>umumnya. *                                                                                                    | Nama: JOHN DE JONG<br>Surel:                      |  |
| Ki Hajar Dewantara                                                                                                    | Atur Kata Sandi Anda*                             |  |
|                                                                                                    | Ulangi Kata Sandi *                               |  |
| Copyright © 2020,<br>Program Guru Pengyerak, All rights reserve                                                                                                    | AKTIFKAN                                          |  |

Gambar - img

5. Selamat, Data akun Anda berhasil diaktifkan. Klik tombol LOGIN untuk mulai mengakses laman SIM PPG Anda.

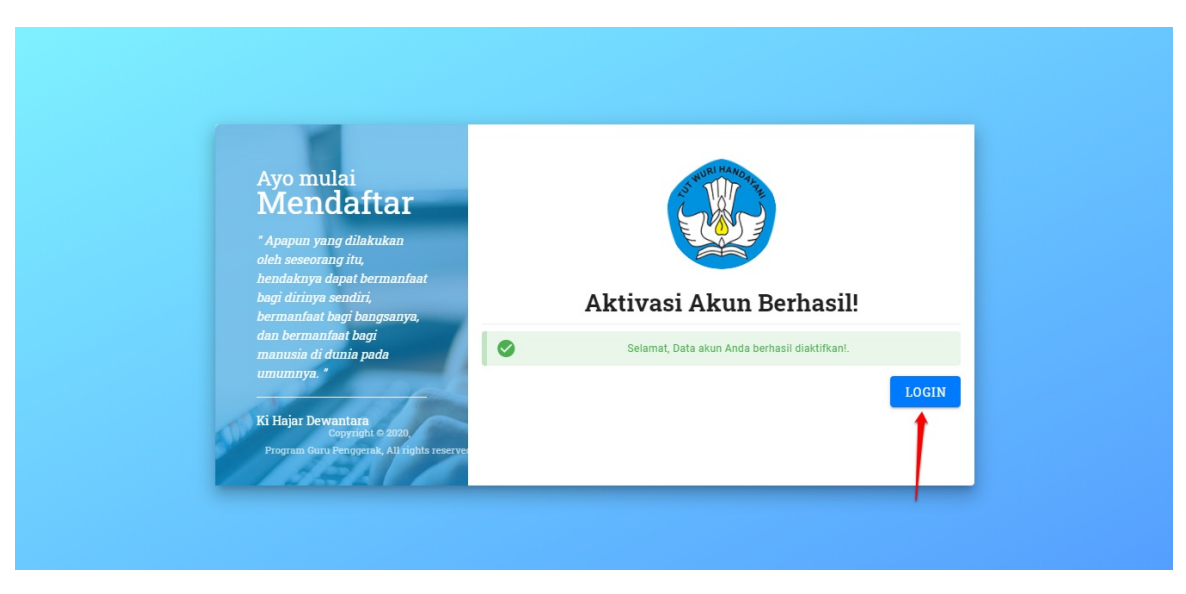

Gambar - img

#### 1.2 Login SIM PPG

Berikut adalah langkah-langkah yang dilakukan untuk mengakses dan Login SIM PPG :

1. Akses laman https://ppg.kemdikbud.go.id/ pada browser perangkat Anda.

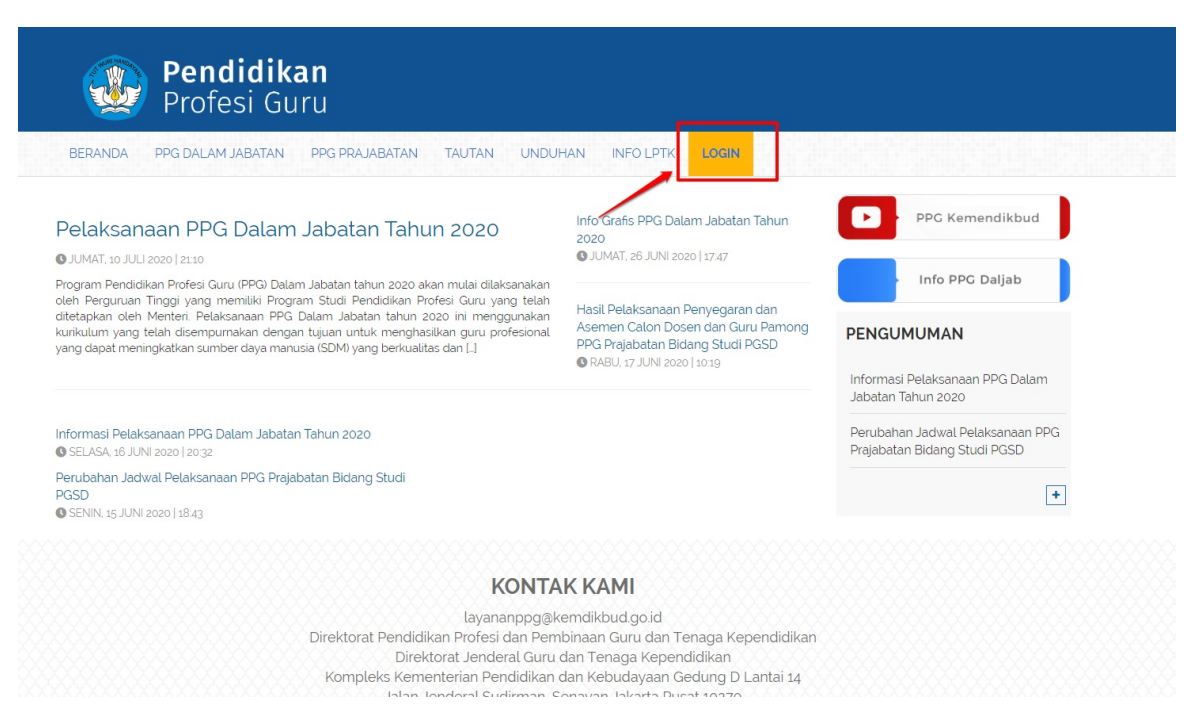

Gambar - img

2. Klik menu Login untuk mengakses laman login, Masukkan alamat surel dan kata sandi dari akun Anda.

Informasi :

Pastikan Anda telah menerima surel pemberitauan dari LPTK penyelenggara untuk melakukan aktivasi. Pastikan juga telah melakukan aktivasi akun dan menentukan kata sandi login.

#### 3. Klik tombol Masuk.

| Selamat Datang Selamat Datang Comment Selamat Datang MASUK tupa kata sandi |  |
|----------------------------------------------------------------------------|--|
|                                                                            |  |

4. Jika alamat surel dan kata sandi yang dimasukkan sesuai, maka Anda akan diarahkan menuju laman beranda dan dimunculkan kotak dialog Form Kebersediaan Mengikuti Program PPG PRAJAB 2020.

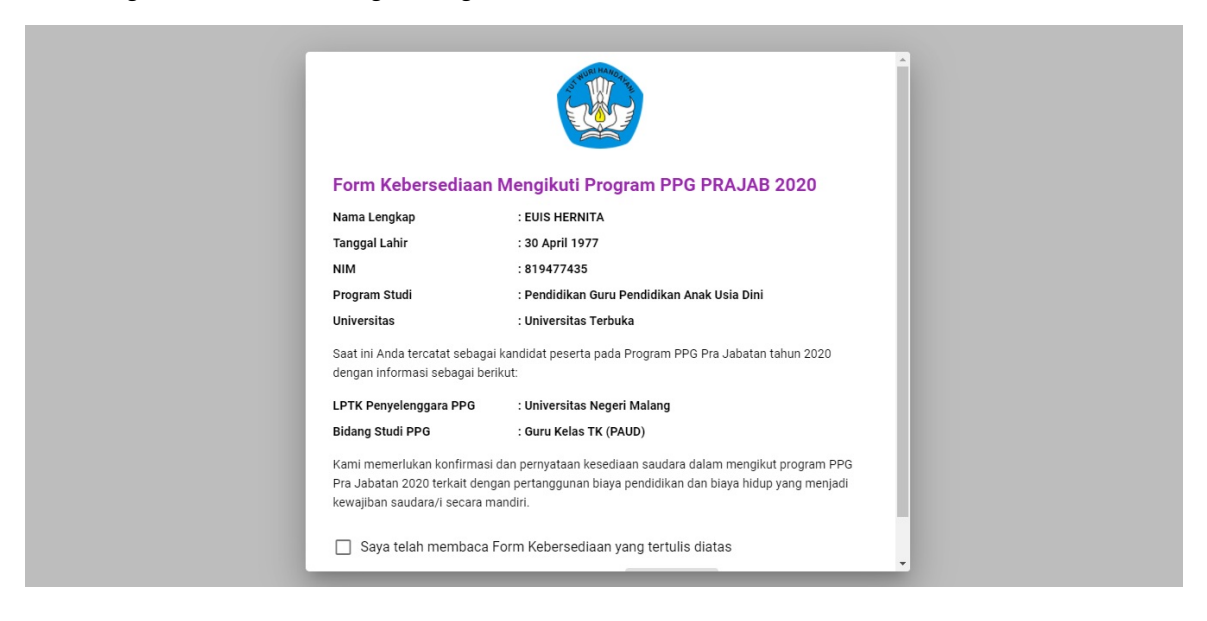

#### 1.3 Konfirmasi Kesediaan Mengikuti Program PPG PRAJAB 2020

Berikut adalah langkah-langkah yang dilakukan untuk melakukan konfirmasi kesediaan mengikuti program PPG PRAJAB 202 :

- 1. Pastikan sudah login kedalam SIM PPG melalui alamat https://ppg.kemdikbud.go.id/ .
- 2. Pastikan sudah berada pada laman beranda dan ditampilkan kotak dialog konfirmasi.

| Form Kebersediaan I                                                                             | Vengikuti Program PPG PRAJAB 2020                                                                                                    |     |
|-------------------------------------------------------------------------------------------------|----------------------------------------------------------------------------------------------------|-----|
| Nama Lengkap                                                                                    | : EUIS HERNITA                                                                                                    |     |
| Tanggal Lahir                                                                                   | : 30 April 1977                                                                                                    | - 1 |
| NIM                                                                                             | : 819477435                                                                                                    | - 1 |
| Program Studi                                                                                   | : Pendidikan Guru Pendidikan Anak Usia Dini                                                                                           | - 1 |
| Universitas                                                                                     | : Universitas Terbuka                                                                                                    |     |
| Saat ini Anda tercatat sebagai k<br>dengan informasi sebagai berik                              | kandidat peserta pada Program PPG Pra Jabatan tahun 2020<br>rut:                                                                      |     |
| LPTK Penyelenggara PPG                                                                          | : Universitas Negeri Malang                                                                                                    |     |
| Bidang Studi PPG                                                                                | : Guru Kelas TK (PAUD)                                                                                                    | - 1 |
| Kami memerlukan konfirmasi d<br>Pra Jabatan 2020 terkait denga<br>kewajiban saudara/i secara ma | an pernyataan kesediaan saudara dalam mengikut program PPG<br>In pertanggunan biaya pendidikan dan biaya hidup yang menjadi<br>ndiri. |     |
| 🗌 Saya telah membaca Fo                                                                         | orm Kebersediaan yang tertulis diatas                                                                                                 |     |

3. Centang/klik pada kolom konfirmasi telah membaca isi form kebersediaan tersebut.

| Form Kebersediaan                                                                           | Mengikuti Program PPG PRAJAB 2020                                                                                                    |
|---------------------------------------------------------------------------------------------|----------------------------------------------------------------------------------------------------|
| Nama Lengkap                                                                                | : EUIS HERNITA                                                                                                    |
| Tanggal Lahir                                                                               | : 30 April 1977                                                                                                    |
| NIM                                                                                         | : 819477435                                                                                                    |
| Program Studi                                                                               | : Pendidikan Guru Pendidikan Anak Usia Dini                                                                                              |
| Universitas                                                                                 | : Universitas Terbuka                                                                                                    |
| Saat ini Anda tercatat sebagai<br>dengan informasi sebagai ber                              | i kandidat peserta pada Program PPG Pra Jabatan tahun 2020<br>ikut:                                                                      |
| LPTK Penyelenggara PPG                                                                      | : Universitas Negeri Malang                                                                                                    |
| Bidang Studi PPG                                                                            | : Guru Kelas TK (PAUD)                                                                                                    |
| Kami memerlukan konfirmasi<br>Pra Jabatan 2020 terkait deng<br>kewajiban saudara/i secara m | dan pernyataan kesediaan saudara dalam mengikut program PPG<br>jan pertanggunan biaya pendidikan dan biaya hidup yang menjadi<br>andiri. |
| Saya telah membaca l                                                                        | Form Kebersediaan yang tertulis diatas                                                                                                   |
|                                                                                             |                                                                                                    |

4. Jika Anda BERSEDIA mengikuti program, klik tombol "BERS EDIA".

| Form Kebersediaan                                                                           | Mengikuti Program PPG PRAJAB 2020                                                                                                    |
|---------------------------------------------------------------------------------------------|----------------------------------------------------------------------------------------------------|
| Nama Lengkap                                                                                | : EUIS HERNITA                                                                                                    |
| Tanggal Lahir                                                                               | : 30 April 1977                                                                                                    |
| NIM                                                                                         | : 819477435                                                                                                    |
| Program Studi                                                                               | : Pendidikan Guru Pendidikan Anak Usia Dini                                                                                               |
| Universitas                                                                                 | : Universitas Terbuka                                                                                                    |
| Saat ini Anda tercatat sebaga<br>dengan informasi sebagai ber                               | i kandidat peserta pada Program PPG Pra Jabatan tahun 2020<br>ikut:                                                                       |
| LPTK Penyelenggara PPG                                                                      | : Universitas Negeri Malang                                                                                                    |
| Bidang Studi PPG                                                                            | : Guru Kelas TK (PAUD)                                                                                                    |
| Kami memerlukan konfirmasi<br>Pra Jabatan 2020 terkait deng<br>kewajiban saudara/i secara m | dan pernyataan kesediaan saudara dalam mengikut program PPG<br>gan pertanggunan biaya pendidikan dan biaya hidup yang menjadi<br>aandiri. |
| 🗸 Saya telah membaca                                                                        | Form Kebersediaan yang tertulis diatas                                                                                                    |
|                                                                                             | TIDAK BERSEDIA                                                                                                    |

5. Jika Anda TIDAK BERSEDIA mengikuti program, klik tombol "**TIDAK BERS EDIA**" sebagai konfirmasi bahwa Anda tidak bersedia menjadi peserta program PPG PRAJABATAN 2020.

| Form Kebersediaan                                                                           | Mengikuti Program PPG PRAJAB 2020                                                                                                    |
|---------------------------------------------------------------------------------------------|----------------------------------------------------------------------------------------------------|
| Nama Lengkap                                                                                | : EUIS HERNITA                                                                                                    |
| Tanggal Lahir                                                                               | : 30 April 1977                                                                                                    |
| NIM                                                                                         | : 819477435                                                                                                    |
| Program Studi                                                                               | : Pendidikan Guru Pendidikan Anak Usia Dini                                                                                                |
| Universitas                                                                                 | : Universitas Terbuka                                                                                                    |
| Saat ini Anda tercatat sebaga<br>dengan informasi sebagai ber                               | i kandidat peserta pada Program PPG Pra Jabatan tahun 2020<br>rikut:                                                                       |
| LPTK Penyelenggara PPG                                                                      | : Universitas Negeri Malang                                                                                                    |
| Bidang Studi PPG                                                                            | : Guru Kelas TK (PAUD)                                                                                                    |
| Kami memerlukan konfirmasi<br>Pra Jabatan 2020 terkait deng<br>kewajiban saudara/i secara m | i dan pernyataan kesediaan saudara dalam mengikut program PPG<br>gan pertanggunan biaya pendidikan dan biaya hidup yang menjadi<br>andiri. |
| 🗹 Saya telah membaca                                                                        | Form Kebersediaan yang tertulis diatas                                                                                                    |
|                                                                                             | TIDAK BERSEDIA BERSEDIA                                                                                                    |